施工担当者様向け Ver1.1

# 【4G版】全量モバイルパックマルチコネクト用 つながるアラカルト (出力制御) 追加施工簡易マニュアル

# 0. 初めに

本マニュアルは、4G版エコめがね全量モバイルパックマルチコネクト※1 (以下モバイルパックMC)及び つながるアラカ ルト(出力制御)サービスにお申し込みされた設備を対象としております。3Gルータを搭載したモバイルパックMCまたは モバイルパックをご利用の場合は「つながるアラカルト(出力制御)モバイルパック追加施工簡易マニュアル」をご参照 ください。

また、つながるアラカルト(出力制御)サービスのサービス内容、並びに対応出力制御ユニット\*2につきましては、NTTス マイルエナジーの営業窓口までお問い合わせください。

サービス利用にあたって、以下の流れで施工を行います。本マニュアルは、下の図1にある『モバイルパックMCの追加施 工を行う』の詳細手順について記載しております。

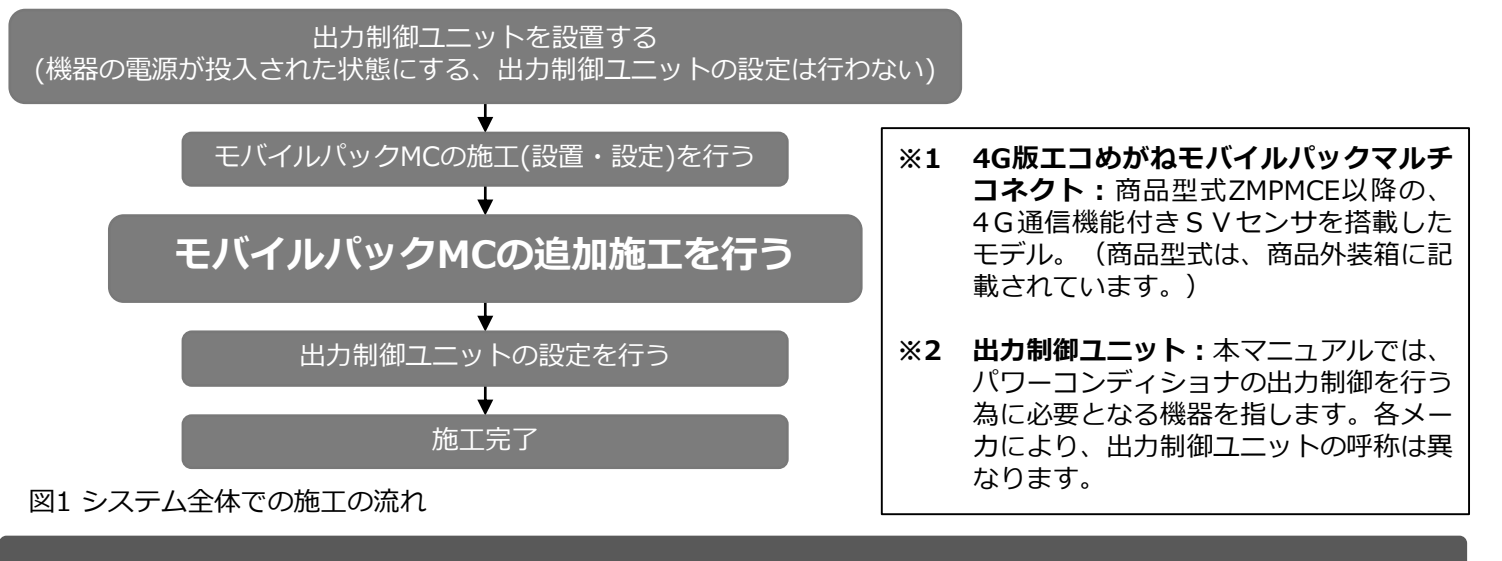

#### 1. 追加施工を実施頂くにあたっての注意事項

本マニュアルに記載された追加施工を行うにあたっては、以下の条件を守って頂く必要があります。

- 追加施工を行う前に必ず出力制御ユニットの設置を完了しておくこと ※つながるアラカルト(出力制御)対象機器の電源が入った状態にできること。
- 出力制御ユニットやその他周辺機器の電源は、モバイルパックMCとは別に準備すること ※出力制御ユニットやその他機器の電源をモバイルパックMCのコンセントからとらないこと。
- 出力制御ユニットの設定等は、本追加施工が完了した後に行うこと ※モバイルパックMCの追加施工が完了するまで、出力制御ユニットはサーバーと通信ができません。

# 2. 追加施工の流れ

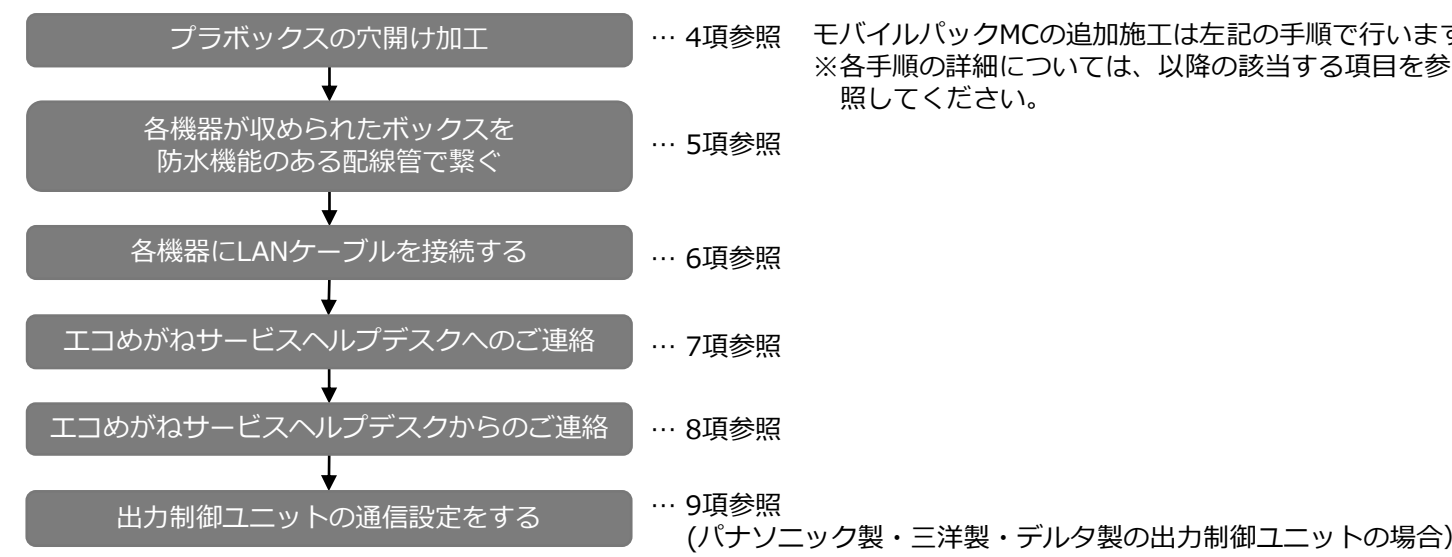

… 4項参照 モバイルパックMCの追加施工は左記の手順で行います。 ※各手順の詳細については、以降の該当する項目を参 照してください。

# 3. 必要準備物

#### 表1 必要準備物

| 種別     |                                                                                                    |  |
|--------|----------------------------------------------------------------------------------------------------|--|
| 機器類    | モバイルパックMC(商品型式:Z<br>出力制御ユニット<br>設定用Windows PC( <mark>パナソニッ</mark> ・                                         |  |
| 部材・工具類 | LANケーブル(設置用:カテゴリ<br>設定用LANケーブル( <u>パナソニッ</u> ク<br>PF管コネクタ<br>防水機能のある配線管(PFD管)<br>穴埋め用パテ<br>モバイルパックMC穴あけ加工用1 |  |

### 4. プラボックスの穴開け加工

- (1) モバイルパックのプラボックスを開錠し、ふたを開ける。
- (2)ご準備いただくPF管コネクタに合わせ、モバイルパックMCの底面に穴開け加工する。 ※穴を開ける際、工具などでプラボックス内部の機器を傷つけないよう注意してください。
- (3) (2) で開けた穴にPF管コネクタを取付ける。
- (4) 出力制御ユニットが収納されているボックスを加工する。 ※加工方法に関しては、ボックスの取扱説明書等を参照してください。

# 5. 各機器が収められたボックスを防水機能のある配線管(PFD管)で繋ぐ

- (1) モバイルパックMCのプラボックスと出力制御ユニットの収納ボックスの間を、 防水機能のある配線管(PFD管)で繋ぐ。
- (2) モバイルパックMCのプラボックス、出力制御ユニットの収納ボックスに配線管を通した際に、 ボックスと配線管の間に隙間が生じないようパテで穴埋め加工をする。

# 6. 各機器にLANケーブルを接続する

- (1) モバイルパックMCのプラボックスと出力制御ユニットの収納ボックスを繋いでいる配線管に、設置用のLANケー ブルを通す。
- (2) モバイルパックMCのSVセンサ下面のLANポートにLANケーブルを接続する。(図3) ※LAN Aに機器を接続してください。 接続機器が複数台ある場合は、LAN Aから順に機器を接続して下さい。
- (3) 出力制御ユニットのLANポートにLANケーブルを接続する。 ※出力制御ユニットによって、接続先のポート名が異なります。 出力制御ユニットの取扱説明書を確認してください。
- (4) 出力制御ユニットの電源を一旦OFFにし、再度電源を投入してください。 LAN A LAN B

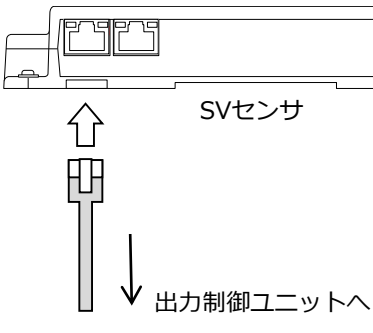

図2 モバイルパックMC追加施工の流れ

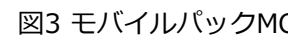

準備物

ZMPMCE以降のもの)

ク製·三洋製の出力制御ユニットを設置する場合)

5以上) **ク製・三洋製**の出力制御ユニットを設置する場合)

T貝

877777 ••••••

図3 モバイルパックMCのSVセンサへのLANケーブルの接続

#### 7. エコめがねサービスヘルプデスクへのご連絡

(1) エコめがねサービスヘルプデスクに電話をかけ、以下の情報を伝える。

#### <u>情報</u>

- ・モバイルパックMCの商品ID
- ・出力制御ユニットの製品型式 ※製品型式については、同梱されている取扱説明書をご確認下さい。

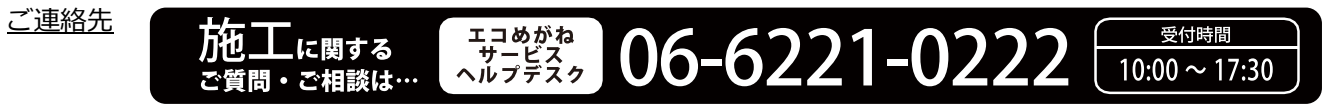

※年末年始・夏季休暇等の当社指定休日は除きます。

(2) エコめがねサービスヘルプデスクにて、必要な設定を行います。 ※設定に15分程度お時間を頂きます。

8. エコめがねサービスヘルプデスクからのご連絡

(1)設定完了後、エコめがねサービスヘルプデスクより連絡が入ります。

引き続き、出力制御ユニットの設定・動作確認を行ってください。

#### 9. 出力制御ユニットの通信設定をする

- (1) 出力制御ユニットのネットワーク設定を、表2の通りに設定する。
  - ・パナソニック製・三洋製:設定用PCにて設定

・デルタ製:パワーモニターにて設定

※出力制御ユニット本体にIPアドレス設定のスイッチがある場合は、本体の操作でDHCP設定から固定IPアドレス 設定に変更してください。

※詳細な手順は、出力制御ユニットのメーカの取扱説明書に従ってください。

出力制御ユニットに関するお問い合わせにつきましては、お手数ですがメーカーの窓口にお問い合わせ くださいますようお願いいたします。

表2 出力制御ユニットのネットワークの設定項目

| 設定値           |                                                                                   |
|---------------|-----------------------------------------------------------------------------------|
| 無効            | … <u>デルタ製のみ</u> : ラジオボタンを選択する                                                     |
| 192.168.1.50  |                                                                                   |
| 255.255.255.0 |                                                                                   |
| 192.168.1.101 |                                                                                   |
| 8.8.8.8       | …デルタ製の場合は左側の入力欄                                                                   |
| 8.8.4.4       | …デルタ製の場合は右側の入力欄                                                                   |
|               | 設定値<br>無効<br>192.168.1.50<br>255.255.255.0<br>192.168.1.101<br>8.8.8.8<br>8.8.4.4 |

#### (2) 出力制御ユニットの動作確認を行なう。

※出力制御ユニットによっては、電源の再投入(電源のOFF/ON操作)が必要になる場合があります。

※設定用PCとSVセンサを接続する際には、設定用PCのネットワーク設定は表3の通りに行ってください。

| 表3 設置用PCのネットワー | ークの設定項目 |
|----------------|---------|
|                |         |

| 項目       | 設定値           |
|----------|---------------|
| IPアドレス   | 192.168.1.200 |
| サブネットマスク | 255.255.255.0 |

# <u>MEMO</u>

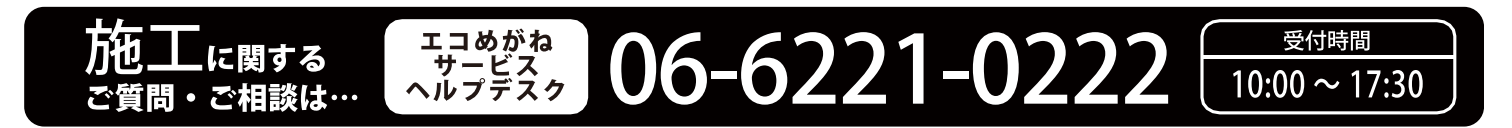

※年末年始・夏季休暇等の当社指定休日は除きます。